## **Digital Craft Section**

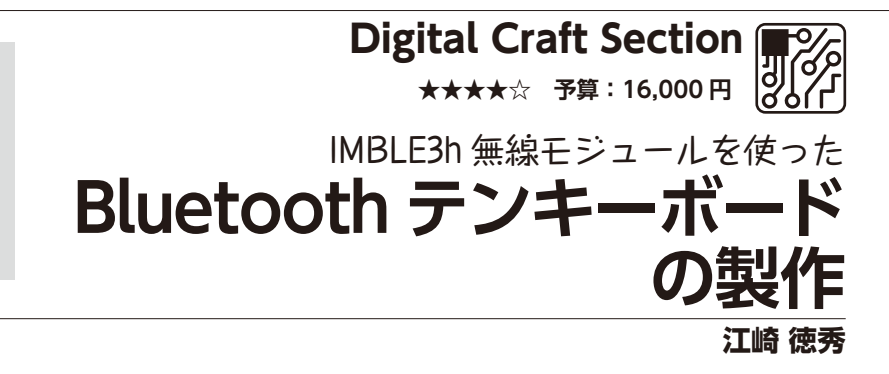

インタープラン社から発売されている Bluetooth Low Energy 無線モジュール 「IMBLE3h」は HOGP (HID over GATT profile) 対応ペリフェラルデバイス (キーボー ド互換) で、Bluetooth キーボードを簡単につくることができます。

今回はこの無線モジュールと市販のキーパッドを組み合わせ、それらを RISC-V マイ コンで制御して Bluetooth テンキーボードを作ってみたいと思います。

す。

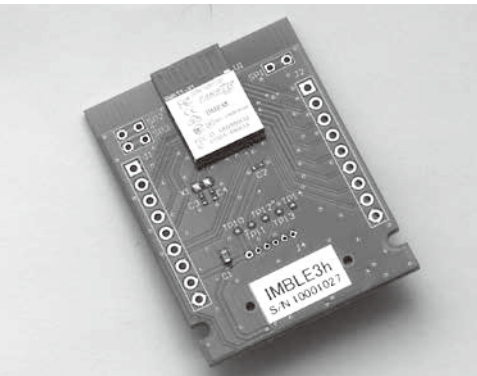

《写真1》Bluetooth Low Energy無線モジュール [IMBLE3h-ADP]

# Bluetooth Low Energy 無線モジュール「IMBLE3h-ADP」

Bluetooth Low Energy 無 線 モ ジュール 「IMBLE3h-ADP」は、Bluetooth 5.1 規格に準 拠した Bluetooth Low Energy のペリフェラル 機能を搭載しており、HOGP (HID over GATT profile) に対応し、パソコンやスマートフォン等 の BLEセントラルデバイスからはキーボードとし て認識されます (**写真1**)。

この無線モジュール「IMBLE3h-ADP」を使 えば、BLEキーボードデバイスを簡単に作ること

**RISC-Vマイコン「CH32V003F4P6」** RISC-Vマイコン

のようになります。

「CH32V003F4P6」 は、QingKe 32ビッ トRISCVをベースに 設計された産業用汎 用マイクロコントロー

ュー 《写真2》RISC-Vマイコン [CH32V003F4P6]

ラです(写真2)。 動作クロック48MHzで動作する32bitマイコ

ンでありながら、秋月電子で50円という低価格 で販売されているという、非常にコストパフォー マンスの高いマイクロコントローラです。

ができます。今回は市販のキーパッドをBLEテ ンキーボードとして動作させる工作例を紹介しま

また、IMBLE3h-ADPの端子機能は第1表

今回はこの「CH32V003F4P6」を使って、上 記のBluetooth Low Energy 無線モジュール 「IMBLE3h」を制御してみたいと思います。

# WCH-LinkEエミュレータ

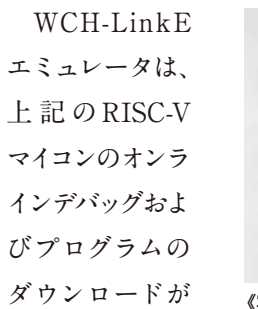

)<sup>7</sup> 《写真3》 WCH-LinkEエミュレータ

できます。PICマ イコンでいうところのPICkitに相当します。この WCH-LinkEエミュレータも秋月電子で750円と いう低価格で販売されています(**写真3**)。

また、シリアルポートを搭載しているので、マ イコンのシリアルポートと接続することでデバッ グ情報をパソコンのターミナルに表示させること もできます。

## スイッチキーパッド「COM-14662」

スイッチキーパッド「COM-14662」は、数字 がプリントされたスイッチがマトリクス状に配置 されています (**写真4**)。

### 《第1表》 IMBLE3h-ADPの端子機能

| コネクタ | ピン番号 | 端子名      | 機能                             |
|------|------|----------|--------------------------------|
| J1   | 1    | -        | -                              |
|      | 2    | -        | -                              |
|      | 3    | _        | -                              |
|      | 4    | —        | -                              |
|      | 5    | —        | -                              |
|      | 6    | STATUS   | ステータス出力。送信中はハイレベルを出力<br>します    |
|      | 7    | BUSY     | 内部処理中表示出力。処理中はハイレベルを<br>出力します。 |
|      | 8    | Vcc      | 電源端子。1.7 ~ 3.6V の電源を接続します      |
|      | 9    | GND      | グランド端子                         |
| J2   | 1    | _        | -                              |
|      | 2    | RESET    | リセット入力(内蔵プルアップあり)              |
|      | 3    | _        | -                              |
|      | 4    | _        | -                              |
|      | 5    | UART_RXD | UART 入力 (内蔵プルアップあり)            |
|      | 6    | UART_TXD | UART 出力                        |
|      | 7    | _        | -                              |
|      | 8    | Vcc      | 電源端子。1.7 ~ 3.6V の電源を接続します      |
|      | 9    | GND      | グランド端子                         |

《写真4》スイッチキーパッド 「COM-14662」

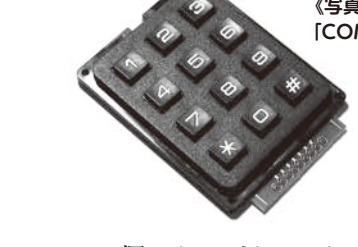

12個のキーがキースキャン回路を構成してお り、端子部分に列 (カラム)3本、行 (ロウ)4本 の信号が割り当てられています。

### Bluetooth テンキーボードの接続

Bluetoothテンキーボードの回路は以下のよう になります (第1図)。

また、使用する部品は第2表のようになります。

### 開発環境の設定

CH32V003マイコンはArduino互換環境でプ ログラミングを行うことができます。

まず、Arduinoの公式ページ (https://www. arduino.cc/en/software) より「Arduino IDE」 をダウンロードし、パソコンにインストールします。 インストールが完了したらCH32V003マイコン をArduino IDE に追加する設定を行います。

> Arduino IDEを起動し、「ファイル」 - 「基本設定」を開きます。

「追加のボードマネージャのURL」 に以下のURLを入力します(**第2図**)。 https://github.com/openwch/

board\_manager\_files/ raw/main/package\_ ch32v\_index.json

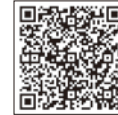

続いて、IDEの画面左側のボー ドマネージャアイコンをクリックして ボードマネージャを表示します。 「ch32」を検索して「CH32 MCU EVT Boards」をインストールします。

## **Digital Craft Section**

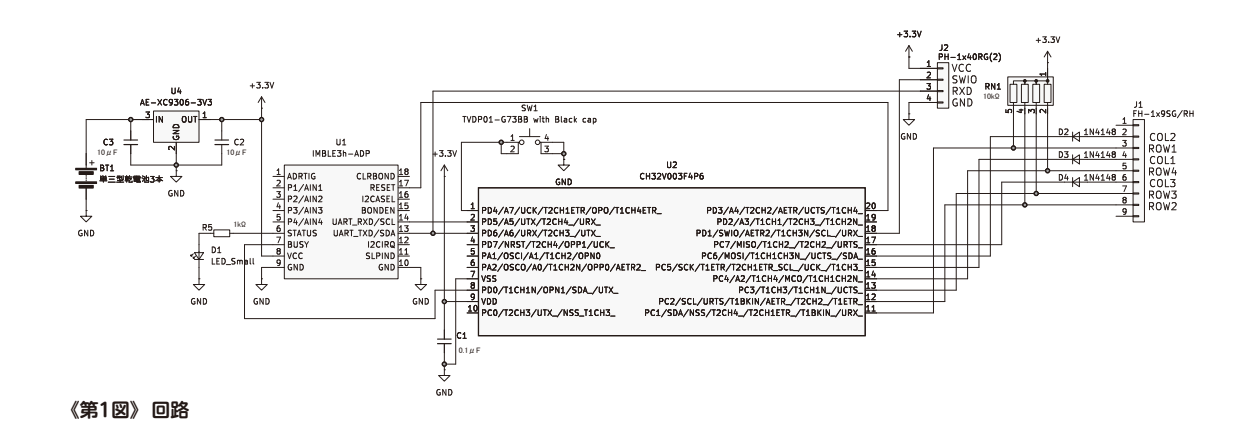

このとき、インストールするバージョンを「1.0.3」 にしておきます (第3図)。

インストールが終わったら、「ツール」-「ボード」 - CH32 MCU EVT Boards - CH32V00x を選択します。 以上で開発環境の設定は終わりです。

ジのため、このままではユニバーサル基板に実 装することができません。そのためピッチ変換基

にハンダ付け

CH32V003マイコンをピッチ変換基板

CH32V003マイコンはTSSOP20ピンパッケー

### 《第2表》部品リスト《第2表》

| 部品名                                            | 規格・型番                          | 個数 | 参考価格 (単価) | 購入先例・備考                   |
|------------------------------------------------|--------------------------------|----|-----------|---------------------------|
| Bluetooth Low Energy 無線モジュール                   | IMBLE3h-ADP                    | 1  | 11,000 円  | マルツなど                     |
| RISC-V マイコン                                    | CH32V003F4P6                   | 1  | 50 円      |                           |
| SSOP20 ピン(0.65mm)・<br>SOP20 ピン(1.27mm)DIP 変換基板 | AE-SSOP20                      | 1  | 50 円      | 秋月電子通商                    |
| ピンヘッダー                                         | PH-1x40SG                      | 1  | 35 円      |                           |
| WCH-LinkE エミュレーター                              | WCH-LinkE                      | 1  | 750 円     |                           |
| スイッチキーパッド                                      | COM-14662                      | 1  | 1,034 円   | スイッチサイエンス、共立エレショップなど      |
| コンデンサ                                          | 0.1 μ F (104)                  | 1  | 10 円      | 秋月電子通商 10 個入りで1 個当たりの価格   |
| コンデンサ                                          | 10 μ F 50 V ル<br>ビコン           | 2  | 10 円      | 秋月電子通商                    |
| LED                                            | 3mm/ 赤                         | 1  | 10 円      |                           |
| ダイオード                                          | 1N4148                         | 3  | 3円        | 秋月電子通商 50 個入りで1 個あたりの価格   |
| ピンソケット                                         | FHU-1x42SG                     | 2  | 80 円      | 砂日電乙活法                    |
| ピンヘッダー                                         | PH-1x40RG (2)                  | 1  | 50 円      | 你月竜丁週間                    |
| 抵抗                                             | 1kΩ(茶黒茶金)                      | 1  | 1円        | 秋月電子通商 100 個入りで 1 個あたりの価格 |
| 集合抵抗                                           | RKC4BD103J                     | 1  | 30 円      |                           |
| タクトスイッチ                                        | TVDP01-G73BB<br>with Black cap | 1  | 20 円      | <b>孙日雨</b> 乙汤立            |
| XC9306 使用同期整流昇降圧 DC/DC<br>コンバーターキット 3.3V 版     | AE-XC9306-3V3                  | 1  | 350 円     | 化力电力进向                    |
| コネクター付コード 2P(D)赤黒                              |                                | 1  | 50 円      |                           |
| ユニバーサル基板                                       | TNF43-66                       | 1  | 210 円     | マルックなど                    |
| ケース                                            |                                |    | 590 円     | <i>410 J /2 C</i>         |
| プラスチックスペーサー                                    | 3-5                            | 4  | 5円        | 秋月電子通商 10 個入りで 1 個あたりの価格  |
| 木ネジ                                            | 2.1 × 13mm                     | 4  | 10 円      | ホームセンターなど                 |
| スペーサー M3 5mm                                   | TP-5SM                         | 4  | 30 円      | 秋月電子通商                    |
| なべ小ねじ(+)                                       | M3x6                           | 4  | 8円        | 秋月電子通商 10 個入りで 1 個あたりの価格  |
| 六角ナット                                          | M3 × 0.5                       | 4  | 6         | 24 円                      |
| 単3形乾電池                                         | 各社                             | 3  | 110円      | 100 円ショップなど               |
| 合計予算 14.775 円                                  |                                |    |           |                           |

表中の単価は記事作成時のものでショップや時期により異なります。

4 電子工作マガジン 2024 秋

基本設定 設定 ネットワーク スケッチブックの場所: c:\Users\yamaz\OneDrive\ドキュメント\Arduino 参照 こスケッチ内のファイルを表示 エディターのフォントサイズ: 14 インターフェイスのスケール: 21自動 100 配色テーマ: Light エディター言語: 日太晤 (Reload required) より詳細な情報を表示する □コンパイル □書き込み コンパイラの警告 なし ~ □書き込み後にコードを検証する ✓ 自動保存(U) □ エディターのクイックサジェスト 追加のボードマネージャのURL: ub.com/openwch/board\_manager\_files/raw/main/package\_ch32v\_index.json (キャンセル) OK(0)

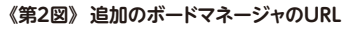

| P         | ボードマネージャ                                                                                     |  |  |  |  |  |  |
|-----------|----------------------------------------------------------------------------------------------|--|--|--|--|--|--|
|           | ch32                                                                                         |  |  |  |  |  |  |
| 딉         | タイプ:全て 🗸                                                                                     |  |  |  |  |  |  |
|           | CH32 MCU EVT Boards by WCH<br>1.0.3 installed                                                |  |  |  |  |  |  |
| $\oslash$ | Boards included in this package: CH32V30x,<br>CH32V00x, CH32X035, CH32V10x, CH32V20x<br>詳細情報 |  |  |  |  |  |  |
| Q         | 1.0.3 🗸 削除                                                                                   |  |  |  |  |  |  |

《第3図》「CH32 MCU EVT Boards」をインストール

板「AE-SSOP20」を使って2.54mmピッチに変 換します (写真5)。

CH32V003マイコンのリード線のピッチは 0.65mmのため、はんだゴテには先端の細いコ テ先のものを使用し、ハンダも太さ0.3mm程度 のものを使用して1ピンずつ慎重にハンダ付けし

《写真5》 ピッチ変換基板 [AE-SSOP20]

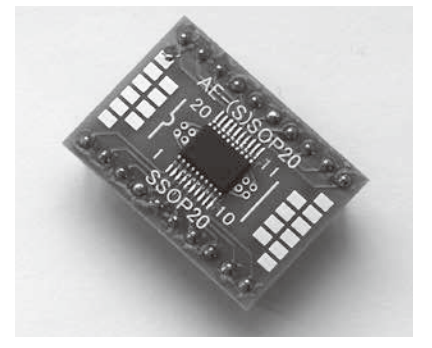

《写 真6》 ピッチ 変 換 基 板「AE-SSOP20」にCH32V003マイコンを ハンダ付け

てください。

CH32V003マイコンがはんだ付け

できたら、10ピンのピンヘッダーをハンダ付けし て完成です (写真6)。

## IMBLE3h-ADPにピンヘッダーをハンダ付け

IMBLE3h-ADPには9ピンのピンヘッダーを ハンダ付けします (写真7)。

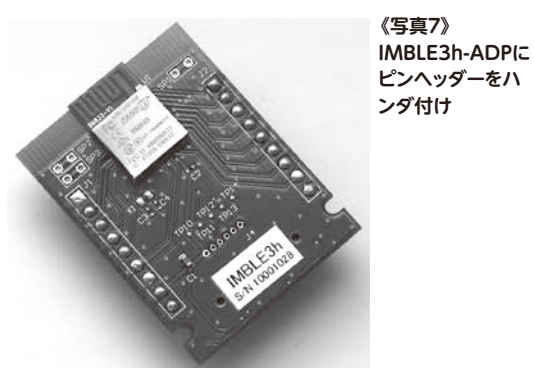

《写真8》 スイッチキーパッド にピンソケットをハ ンダ付け

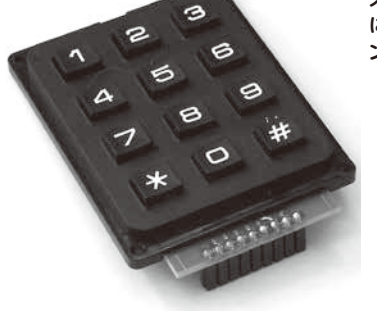

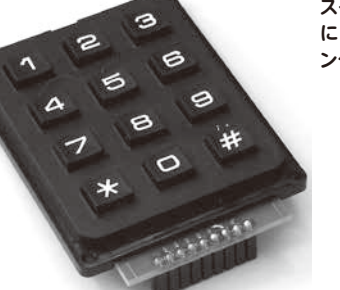

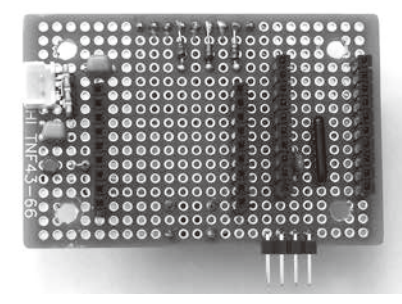

《写真9》部品実装図(部品面)

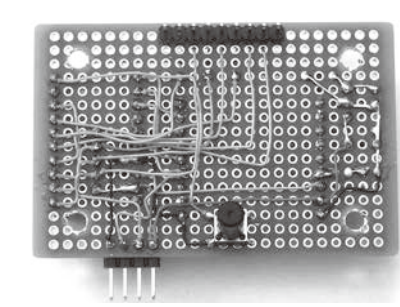

《写真10》部品実装図(ハンダ面)

# スイッチキーパッドにピンソケットを ハンダ付け

スイッチキーパッドには9ピンのピンソケットを ハンダ付けします (写真8)。

### 基板の製作

ユニバーサル基板に部品を実装します。実装 する前にゆ3.5mmの取付穴をあけておきます。 今回の基板は写真9、10のように実装します。ス イッチキーパッドと接続する9ピンのピンヘッダー とタクトスイッチはハンダ面に実装することに注 意してください (写真9)。

## プログラムの書き込み

ここでCH32V003マイコンにプログラムを書き

### 《第3表》WCH-LinkEエミュレータとの接続

| 基板側の | <b>のピン</b> | WCH-LinkE エミュレーターのピン |
|------|------------|----------------------|
| 1番ピン | VCC        | 3V3                  |
| 2番ピン | SWIO       | SWDIO/TMS            |
| 3番ピン | RXD        | RX                   |
| 4番ピン | GND        | GND                  |

込みます。プログラムの書き込みには「WCH-LinkEエミュレータ を使用します。

WCH-LinkEエミュレータを使用するには以 下のURLよりファイルをダウンロードします。

https://www.wch-ic.com/ products/WCH-Link.html

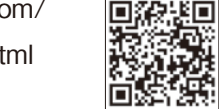

このページの「WCH-LinkUtility.ZIP」のリン クをクリックして開いたページの「下载(ダウン ロード)」ボタンを押してファイルをダウンロードし ます。

ダウンロードしたファイルを任意のフォルダで 解凍します。解凍したフォルダ内の「Drv\_Link」 フォルダ内にある「WCHLinkDrv WHQL S.exe ファイルをダブルクリックしてデバイスドラ イバをインストールします。

次にWCH-LinkEエミュレータと製作したユ ニバーサル基板を接続します。このときWCH-LinkEエミュレータはまだパソコンとはつながな いようにしてください。

メス-メスタイプのジャンプワイヤーを使ってユ ニバーサル基板に実装したライトアングルのピン ヘッダーとWCH-LinkEエミュレータのピンヘッ ダーを接続します。各ピンの接続は第3表にな ります。ユニバーサル基板のライトアングルのピ ンヘッダーはIMBLE3h-ADP側が1番ピンにな ります。

この状態でWCH-LinkEエミュレータをパソ コンと接続します。接続後、パソコン上でデバイ スマネージャを起動し、「ポート (COMとLPT)」 のところを開いてCOMポート番号を確認します。 この番号は環境によって異なりますので必ず確 認してください。

Arduino IDEを起動し、プログラムを入力し ます。今回のプログラムはリスト1のようになり ます。

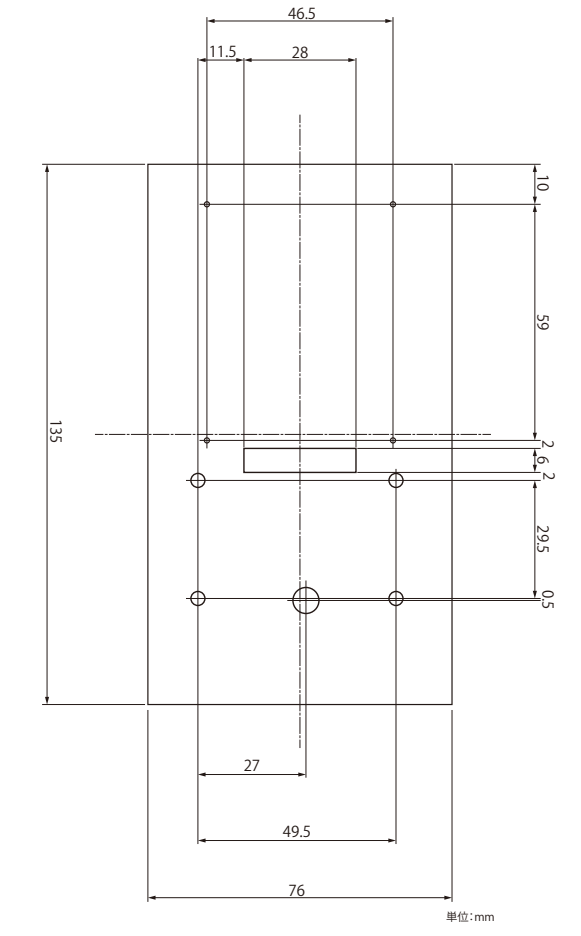

### 《第4図》ケース上面の加工

download/

※このリストは以下からダウンロードできます。

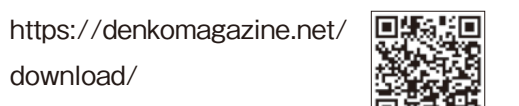

プログラムを入力したら、ポート番号の確認 を行います。Arduino IDEの「ツール」メニュー から「ポート」を選択し、先ほどデバイスマネージャ で確認したポート番号を選択します。

Arduino IDEの書き込みボタンをクリックし てプログラムを書き込みます。

プログラムの書き込みが終わったら、WCH-LinkEエミュレータをパソコンから外し、続いて 基板のピンヘッダーからジャンプワイヤーを外し ておきます。

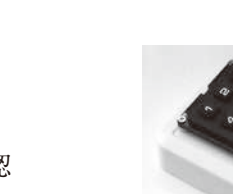

付け

《写真12》 スイッ チキーパッドを取 り付け

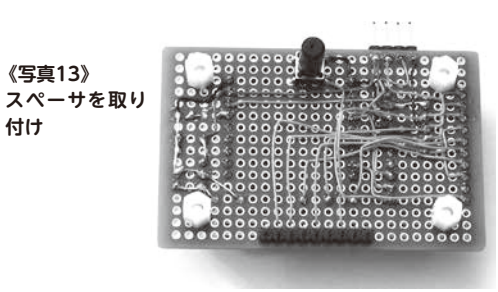

### **Digital Craft Section**

Digital

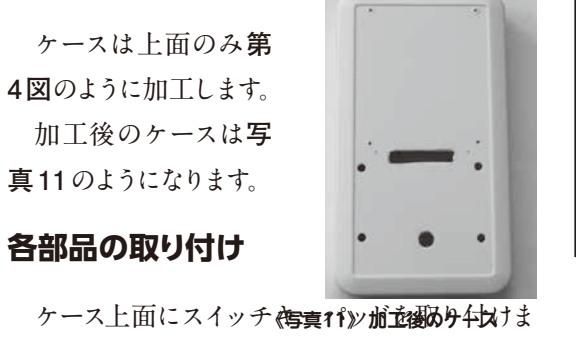

ケースの加工

す。スイッチキーパッドの取付穴に木ネジを通し、 あいだに中空のスペーサー (3-5) を入れて締め 付けます (写真12)。

製作したユニバーサル基板の取付穴にスペー サ(TP-5SM)を差し込み、M3ナットで締め付 けます (写真13)。

ユニバーサル基板の9ピンのピンヘッダーをス イッチキーパッドの9ピンソケットに差し込みま す。ケース上面の裏側にM3×6mmのネジを使っ てユニバーサル基板を取り付けます(写真14)。 ケース底面の電池ボックスの電極に「コネクタ付 コード 2P(D) 赤黒」をハンダ付けします。 プラス、 マイナスを間違えないように注意してください (写

# **Digital Craft Section**

《リスト1》 IMBLE3h\_keyboard.ino

#define COL3 PC7 #define COL2 PC6 #define COL1 PC5 #define ROW4 PC4 #define ROW3 PC3 #define ROW2 PC2 #define ROW1 PC1 #define BUSY PD0 #define SW PD4 #define RST PD3

void setup() {
 Serial.begin(19200);

pinMode(COL3, OUTPUT); pinMode(COL2, OUTPUT); pinMode(COL1, OUTPUT); pinMode(ROW4, INPUT); pinMode(ROW3, INPUT); pinMode(ROW2, INPUT); pinMode(ROW1, INPUT); pinMode(BUSY, INPUT); pinMode(BUSY, INPUT\_PULLUP); pinMode(RST, OUTPUT); GPIO\_Write(GPIOC, 0xE0); digitalWrite(RST, LOW); delay(100); digitalWrite(RST, HIGH); delay(1000); Serial.print("ENWR¥r¥n"); delay(10); Serial.print("STKT01¥r¥n"); delay(10); digitalWrite(RST, LOW); delay(100); digitalWrite(RST, HIGH); delay(1000); } void loop() { if(digitalRead(SW) == LOW) {

Serial.print("CBND¥r¥n"); delay(1000); Serial.print("SRST¥r¥n");

} else if(digitalRead(BUSY) == LOW) {
 char key\_dat = getKey();
 if(key\_dat != '¥0') {
 Serial.print("TXDA¥r¥n");
 Serial.print(key\_dat);
 Serial.write(0);
 }
 delay(100);
}
char getKey(void) {

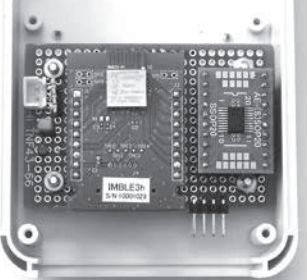

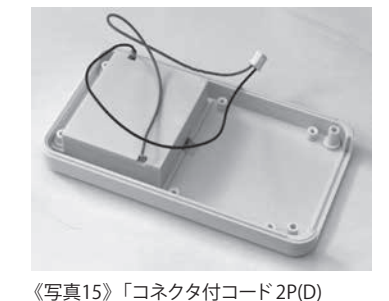

赤黒」を取り付け

《写真14》ユニバーサル基板の取り付け

コード 2P(D) 《写真16》ケースを閉じる

真15)。

「コネクタ付コード 2P(D) 赤黒」のコネクタを ユニバーサル基板のコネクタに差し込み、ケー ス底面とケース上面を閉じ、ケースに付属のネジ でネジ止めします(写真 16)。 これで Bluetooth テンキーボードは完成です。 ケース底面の電池ケースのフタをあけ、単 3 形 乾電池 3 本を入れると動作を開始します。

## パソコンとの接続

それではパソコンと接続します。Bluetoothテンキーボードに単三型乾電池3本を入れておきます。

パソコン側で「設定」を起動します。なお、パ ソコンのOSはWindows11で説明します。 「設定」が起動したら、画面左側のメニューか GPIO\_Write(GPIOC, 0xC0); int dat = (GPIO\_ReadInputData(GPIOC) >> 1) & 0x0F; switch (dat) { case 0x0E: return '1'; case 0x0D: return '4'; case 0x0B: return '7'; case 0x07: return '\*'; GPIO\_Write(GPIOC, 0xA0); dat = (GPIO\_ReadInputData(GPIOC) >> 1) & 0x0F; switch (dat) { case 0x0E: return '2'; case 0x0D: return '5'; case 0x0B: return '8'; case 0x07: return '0'; GPIO\_Write(GPIOC, 0x60); dat = (GPIO\_ReadInputData(GPIOC) >> 1) & 0x0F; switch (dat) { case 0x0E: return '3': case 0x0D: return '6'; case 0x0B: return '9'; case 0x07: return '#'; return '¥0';

ら「Bluetoothとデバイス」をク リックします。

Bluetoothが「オン」になって いることを確認します。「オフ」に なっていたら「オン」にしてくだ さい。 Digital

「デバイスの追加」をクリックします。

開いた画面で「Bluetooth」を

クリックします。

「デバイスを追加する」の画面 から「IMBLE3h-xxxxxx」を 選択します。「IMBLE3hxxxxxx」が表示されていない ときは Bluetooth テンキーボー ドのタクトスイッチを押してくだ さい。 「デバイスの準備が整いまし た」と表示されたら「完了」をク リックします。 「メモ帳」を起動します。

Bluetooth テンキーボードの いずれかのテンキーを押してメ モ帳に数字もしくは「\*」、「#」 が表示されれば正常に動作し ています。

電子工作マガジン 2024 秋 9